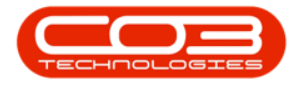

## **SALES**

## **SERVICES - VIEW A SERVICE**

The View a Service screen only allows you to View information related to the Service. In addition to viewing the information related to the service, you will also be able to view the Transactions linked to the service.

## Ribbon Access: Sales > Services

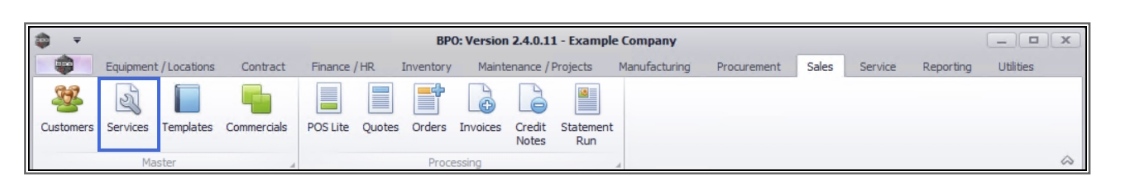

- 1. The *Service Listing* screen will display.
- 2. Select the *Site* where the service can be located.
  - The example has *Durban* selected.
- 3. Select the *Status* for the service.
  - The example has *Active* selected.
- 4. Click on the *row* of the *service* you wish to view.
- 5. Click on *View*.

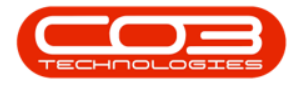

|                                  |                     | 1                           | Service List | ing - BPO: Vers | sion 2.4.0.11 - E | xample Co  | mpany       |               |              |                   |              |        |
|----------------------------------|---------------------|-----------------------------|--------------|-----------------|-------------------|------------|-------------|---------------|--------------|-------------------|--------------|--------|
| Home Equipm                      | nent / Locations Co | ontract Finance / HR Ir     | nventory     | Maintenance / P | Projects Man      | ufacturing | Procurement | Sales Se      | rvice Re     | porting Utilitie  | is —         | 8      |
| Add Edit Delete Vi<br>Processing | ew Save Layout      | Workspaces<br>at 2 Curr     | Refr         | esh Export      |                   |            |             |               |              |                   |              |        |
| Links #                          | 4 ag a column heade |                             |              | 3               |                   |            |             |               |              |                   |              |        |
| Enter text to search P           | ServiceCode         | ServiceDescription          | Туре         | Class           | Rate              | Units      | TaxType     | TaxRate       | Status       |                   | -            |        |
| Functions                        | ★ #B:               | * <b>0</b> ¢                | 10c          | * <b>0</b> 0    | -                 | 4 🛛 C      | a 🗖 c       | -             | * <b>0</b> 0 |                   |              |        |
|                                  | STCD                | Short Term Contract Deposit | INT          | SER             | 1,000.00          | ea         | VAT         | 15.00         | A            |                   |              |        |
| Items Supplied                   | INST                | Installation Fee            | INT          | SER             | 1,200.00          | ea         | VAT         | 15.00         | A            |                   |              |        |
|                                  | DEL                 | Delivery Fee                | INT          | SER             | 550.00            | ea         | VAT         | 15.00         | A            |                   |              |        |
|                                  | DEA                 | Dealer Service Fee          | EXT          | SER             | 350.00            | ea         | VAT         | 15.00         | A            |                   |              |        |
|                                  | SET                 | Settlements                 | INT          | SER             | 500.00            | ea         | VAT         | 15.00         | A            |                   |              |        |
|                                  | INSP                | Inspection                  | INT          | SER             | 650.00            | ea         | VAT         | 15.00         | A            |                   |              |        |
| Processing                       | TOLL                | Toll Fee                    | EXT          | SER             | 250.00            | ea         | VAT         | 0.00          | A            |                   |              |        |
|                                  | MYS                 | Meter Yield Short Fall      | INT          | SER             | 500.00            | ea         | VAT         | 15.00         | A            |                   |              |        |
| Requisitions                     | CLA                 | Cleaning Fee                | INT          | SER             | 500.00            | ea         | VAT         | 15.00         | A            |                   |              |        |
|                                  | DES                 | Design consultation         | INT          | SER             | 750.00            | ea         | VAT         | 15.00         | A            |                   |              |        |
|                                  | PRI                 | Printing                    | INT          | SER             | 350.00            | ea         | VAT         | 15.00         | A            |                   |              |        |
| Purchase Orders                  | TEST                | Test Service                | INT          | SER             | 550.00            | ea         | VAT         | 15.00         | Α            |                   |              |        |
|                                  | INST                | Installation Fee            | INT          | SER             | 1,200.00          | ea         | VAT         | 15.00         | Α            |                   |              |        |
|                                  | CALL                | Call Out Fee                | INT          | SER             | 450.00            | ea         | VAT         | 15.00         | Α            |                   |              |        |
| Requests                         |                     |                             |              |                 |                   |            |             |               |              |                   |              |        |
| pen Windows 👻                    |                     |                             |              |                 |                   |            | Usi         | er : JulandaK | 27/01/2021   | Version : 2.4.0.1 | 1 Example Co | ompany |

6. The *View Service - [service code]* screen will be displayed.

The following details are available:

- 7. The *Service*, *Pricing* and *Reference* details for the selected service.
- 8. The *Defaults* frame, which will show which site(s) have been linked to this service.
- 9. Note the *Transactions* Processing tile has been added to the Links panel. Refer to Services Transactions.
- No changes can be made in View mode, click on *Back* to return to the *Service Listing* screen.

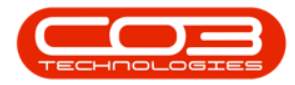

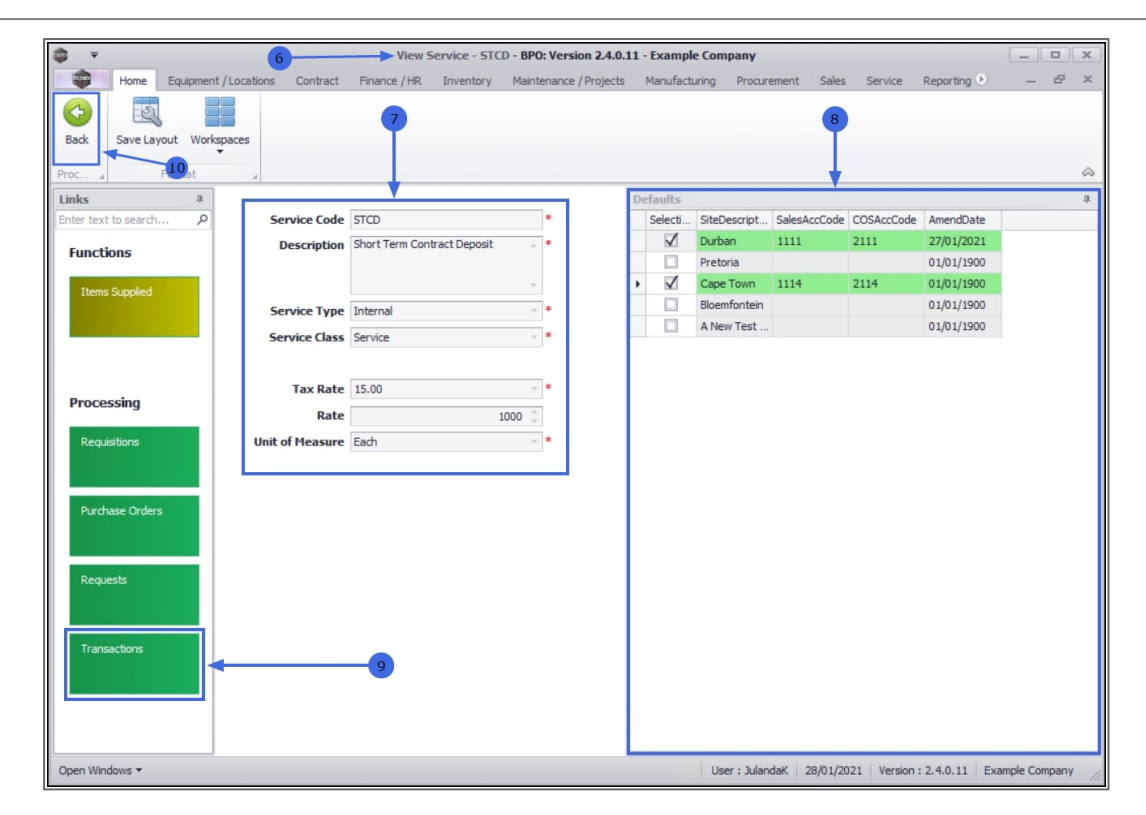

MNU.065.003